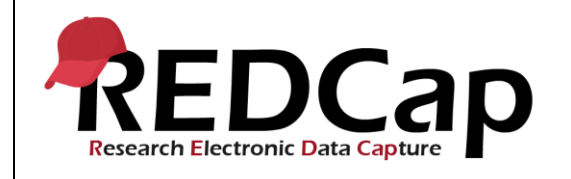

#### 10\_Data Access Groups

| System Setup                                        |                                                                    |                        |                                  |  |  |
|-----------------------------------------------------|--------------------------------------------------------------------|------------------------|----------------------------------|--|--|
| REDCap Version                                      | LTS 10.0.5                                                         | Applica<br>tion<br>URL | https://redcaprsvc.app.vumc.org/ |  |  |
| Browser Version                                     | <b>Google</b> Version<br>89.0.4389.90 (Official<br>Build) (64-bit) | OS<br>Version          | Windows 10                       |  |  |
| Actual Execution Time                               | 49mins (14:15- 15:04)                                              |                        |                                  |  |  |
| nstructions Reference User Guide for Community User |                                                                    |                        |                                  |  |  |

### **Test Summary**

**Feature Category Description:** Data Security (user access control, audits) - *Limits access to authorized users to the minimum information necessary to complete their job. Supports an audit trail of user actions within the user interface of REDCap.* 

**Test Purpose Details:** To test users with and without access to a Data Access Group (DAG) and with varying user rights to do the following: create a DAG, assign users to a DAG, create records and assign to a group, create records within a group, create participant list from within and outside a DAG, and export data.

#### **Functional Requirements:**

- Data Access Groups-DAGs
  - 10.7, 10.21, 10.22, 10.28 The system shall allow for the creation of DAGs and the deletion of DAGs if no users or records are assigned to it.
  - 10.8, 10.17, 10.25, 10.28, The system shall support adding and removing users from DAGs.
  - 10.25, 10.26 The system shall allow a user to be added to more than one DAG.
  - 10.11-10.13 The system shall provide the ability to restrict a user who has been assigned to a DAG to:
    - data they entered
    - data entered by any member of the same DAG
  - 10.11, 10.18 The system shall provide the ability to assign records to a DAG from the Record Home page or from the form dropdown list when creating a new record.
  - 10.24 The system shall provide the DAG unique group names in the data export raw CSV file and the label in the CSV labels data file.

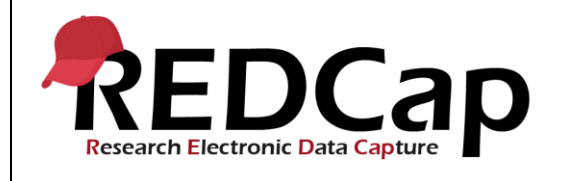

|    | Test Requirements |            |                                                                                            |                                                                                        |  |  |
|----|-------------------|------------|--------------------------------------------------------------------------------------------|----------------------------------------------------------------------------------------|--|--|
|    | Test Users        |            |                                                                                            |                                                                                        |  |  |
| ID | User Name         | Password   | Minimum User's Rights                                                                      | DAGs and Other Settings                                                                |  |  |
| 1. | admin1005         | Pswd_1103  | Administrator                                                                              | Pre-existing administrator user                                                        |  |  |
| 2. | user1005_1        | 1005_1Pswd | Highest level privileges:<br>Project Design and Setup<br>User Rights<br>Data Access Groups | Data Exports<br>Survey Distribution Tools<br>Create Records<br>Data Entry: View & Edit |  |  |
| 3. | user1005_3        | 1005_3Pswd | Highest level privileges:<br>None                                                          | Data Exports<br>Survey Distribution Tools<br>Create Records<br>Data Entry: View & Edit |  |  |
| 4. | user1005_4        | 1005_4Pswd | Highest level privileges:<br>None                                                          | Data Exports<br>Survey Distribution Tools<br>Create Records<br>Data Entry: View & Edit |  |  |
| 5  | user1005_5        | 1005_5Pswd | Highest level privileges:<br>None                                                          | Data Exports<br>Survey Distribution Tools<br>Create Records<br>Data Entry: View & Edit |  |  |
| 6. | DAGs              | n/a        |                                                                                            | No DAGs exist                                                                          |  |  |

| Project Setup |                                    |                                                                                                    |  |  |
|---------------|------------------------------------|----------------------------------------------------------------------------------------------------|--|--|
| ID            | Description                        | Instructions                                                                                                    |  |  |
| 1.            | Project: 10_DataAccessGroups_v1005 | This project exists and was created from a copy of pre req 7                                                                                                    |  |  |
| 2.            | Project Setup                      | All data deleted (Other Functionality tab)<br>Surveys enabled<br>Longitudinal disabled<br>Repeatable instruments disabled (turn on and off, then save)<br>Auto-numbering for records enabled<br>All remaining optional modules disabled<br>Set a custom record label (Additional customizations): [name] |  |  |
| 3.            | Data Import File Name:             | N/A                                                                                                    |  |  |

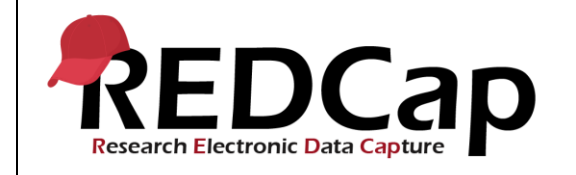

| 4. | Other Files:<br>10_DataAccessGroups_v1005_DataDicti | Will be used to setup the project from within the script steps |
|----|-----------------------------------------------------|----------------------------------------------------------------|
|    | onary.csv                                           |                                                                |

|           |                                                                                                    | Test Steps                                                                                         |                                                                                                    |                                                                       |
|-----------|----------------------------------------------------------------------------------------------------|----------------------------------------------------------------------------------------------------|----------------------------------------------------------------------------------------------------|-----------------------------------------------------------------------|
| Step<br># | Action Step                                                                                                    | Expected Result                                                                                    | Pass / Fail                                                                                                    | Comments                                                              |
| Help      | You must perform the actions listed in this column.                                                                          | After performing the actions in the<br>'Action Step' column, you should<br>see the following.      | Check<br>'Pass', if the<br>actual<br>results<br>match the<br>'Expected<br>Result';<br>otherwise,<br>check 'Fail'. | Include unexpected<br>results,<br>suggestions. etc.                   |
| 1.        | Navigate to the validation website's REDCap login page                                                                       |                                                                                                    | ✓ Pass                                                                                                    |                                                                       |
|           | Login as user1005_1                                                                                                    | Successful login                                                                                   | Fail 🛛                                                                                                    |                                                                       |
|           | Go to My Projects and open<br>10_DataAccessGroups_v1005 project                                                              | The project opens successfully                                                                     |                                                                                                    |                                                                       |
| 2.        | Verify the project complies with all project setup steps in the Test Requirements section of this script.                    | Test Requirements met as written for this script.                                                  | ⊠ Pass<br>Fail □                                                                                                  |                                                                       |
| 3.        | Go to Project Setup and upload the data<br>dictionary:<br>10_DataAccessGroups_v1005_DataDictio<br>nary.csv<br>Commit changes | Changes Made Successfully!                                                                         | ⊠ Pass<br>Fail □                                                                                                  | See 7_Design<br>forms using Data<br>Dictionary and<br>Online Designer |
| 4.        | In Project Setup: enable Designate an<br>email field and select email ("Email") from<br>the dropdown list.<br>Save           | The feature is enabled and shows<br>Field currently designated: <b>email</b><br>(" <i>Email</i> ") | ⊠ Pass<br>Fail ⊡                                                                                                  |                                                                       |
| 5.        | In Online Designer, enable DagTest<br>instrument as a survey<br>Save                                                         | Your survey settings were successfully saved!                                                      | ✓ Pass Fail □                                                                                                    |                                                                       |

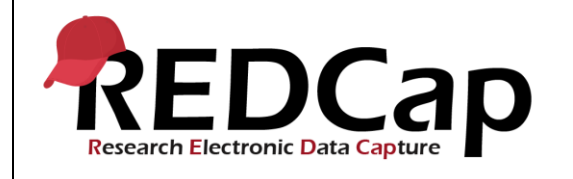

| 6.  | Click DAGs' link in left sidebar                                                                                                    | Data Access Groups table<br>displays.<br>No previous groups are displayed                                                                    | ⊠ Pass<br>Fail □ |                                                                  |
|-----|----------------------------------------------------------------------------------------------------|----------------------------------------------------------------------------------------------------|------------------|------------------------------------------------------------------|
| 7.  | Create new groups:<br>In 'Enter new group name' prompt, type<br>Data Access 1<br>Click 'Add Group'                                                                                                    | 'Data Access 1' appears in top<br>row of table.                                                                                              | ☑ Pass<br>Fail □ |                                                                  |
| 8.  | Assign user to a group:<br>Assign user field: select user1005_3<br>To field: select Data Access 1<br>Click 'Assign'<br>For 'Assign user', assign user1005_4<br>to''Data Access 1'<br>Click 'Assign'                                                       | user1005_3 and user 1005_4<br>appear in the 'Users in group'<br>column for Data Access 1                                                     | ⊠ Pass<br>Fail ⊡ |                                                                  |
| 9.  | In 'Enter new group name' prompt, type<br>Data Access 2<br>Click 'Add Group'                                                                                                    | Row for 'Data Access 2' added to table                                                                                                    | ⊠ Pass<br>Fail □ |                                                                  |
| 10. | Assign user1005_5 to Data Access 2'<br>Click 'Assign'                                                                                                    | user1005_5 now appears in the<br>'Users in group' column for Data<br>Access 2                                                                | ⊠ Pass<br>Fail □ |                                                                  |
| 11. | Add a record:<br>Assign record to a Data Access Group?:<br>Assign record to Data Access 1<br>Last name: Record1<br>Email: record1@abc.com<br>Save & Exit                                                                                                  | Record1 is created and saved<br>Record Home Page displays<br>Record1<br>Data Access 1                                                        | ⊠ Pass<br>Fail □ | See 14Direct<br>Data Entry with<br>Data Collection<br>Instrument |
| 12. | Go to Survey Distribution Tools, Participant<br>List tab.<br>Verify the table has 8 columns: Email,<br>Record, Participant Identifier, Responded?,<br>Invitation Scheduled?, Invitation Sent?,<br>Link, and Survey Access Code and QR<br>code.<br>Log out | The Participant List appears with<br>the appropriate columns<br>The email entered for Record1<br>appears in the table.<br>Successful logout. | ⊠ Pass<br>Fail □ |                                                                  |

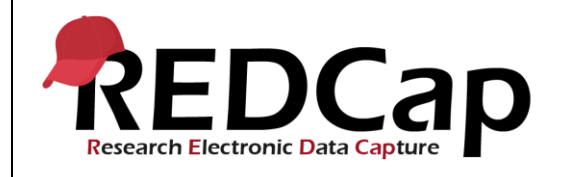

|     | Log in as user1005_5                                                                                                    | Successful login                                                                       |        |  |
|-----|----------------------------------------------------------------------------------------------------|----------------------------------------------------------------------------------------|--------|--|
|     | In 'Add/Edit Records', Choose an existing<br>Record ID dropdown, confirm user cannot<br>access Record1                             | No records available to user.                                                          |        |  |
| 13. | Add a record:<br>Last name: Record2<br>Email: record2@abc.com.<br>Save & Exit                                                      | Record2 is created and saved.<br>Record Home Page displays<br>Record2<br>Data Access 2 |        |  |
|     | Go to Survey Distribution Tools, Participant<br>List tab and confirm that the user can<br>access the email for Record2             | Email from Record2 appears in<br>participant list                                      |        |  |
|     | Confirm that user cannot access participant email created for Record1                                                              | Email from Record1 does not appear in list                                             | ✓ Pass |  |
|     | Log out                                                                                                    | Successful log out.                                                                    | Fail 🛛 |  |
|     | Log in as user1005_4                                                                                                    | Successful login                                                                       |        |  |
|     | In 'Add/Edit Records', confirm user can access Record1 assigned to DAG1                                                            | Record1 available to user                                                              |        |  |
|     | Confirm user cannot access Record2<br>assigned to DAG2                                                                             | Record2 not available to user                                                          |        |  |
| 14. | Go to Survey Distribution Tools, Participant<br>List tab and confirm that the user can<br>access the email entered for the Record1 | Email from Record1 appears in<br>participant list                                      |        |  |
|     | Confirm that user cannot access participant<br>email Record2                                                                       | Email from Record2 does not appear in list                                             | ✓ Pass |  |
|     |                                                                                                    | Successful log out.                                                                    | Fail 🛛 |  |
|     | Log in as user1005_3                                                                                                    | Successful login                                                                       |        |  |
| 15. | In 'Add/Edit Records', confirm user can access Record1 assigned to DAG1                                                            | Record1 available to user                                                              |        |  |
|     | Confirm user cannot access Record 2 assigned to DAG2                                                                               | Record2 not available to user                                                          | ☑ Pass |  |
|     |                                                                                                    |                                                                                        | Fail 🗆 |  |

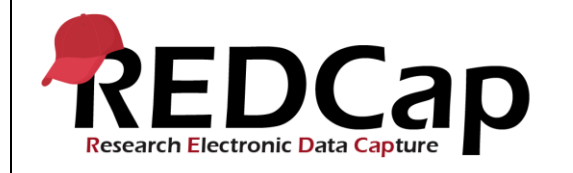

|     | Go to Survey Distribution Tools, Participant<br>List tab and confirm that the user can<br>access the email entered for the Record ID<br>1 | Email from Record ID 1 appears<br>in participant list<br>Email from Record ID 2 does not |                  |  |
|-----|----------------------------------------------------------------------------------------------------|------------------------------------------------------------------------------------------|------------------|--|
|     | Confirm that user cannot access participant email Record ID 2                                                                             | appear in list                                                                           |                  |  |
|     | Log out                                                                                                    | Successful log out.                                                                      |                  |  |
|     | Login as admin1005                                                                                                    | Successful login                                                                         |                  |  |
|     | Add a record:<br>Last name: Record3<br>Email: record3@abc.com.                                                                            | Record ID 3 is created with<br>entered data.<br>Total records:3                          |                  |  |
| 16. | Save & Exit                                                                                                    |                                                                                          |                  |  |
|     | Click 'Add/Edit Records' and confirm 3 records exist in database                                                                          | Three records are available                                                              |                  |  |
|     | Go to Survey Distribution Tools, Participant<br>List tab and confirm three emails entered<br>are listed                                   | Three emails are listed                                                                  | ☑ Pass<br>Fail □ |  |
| 17. | Go to 'DAGs', remove user1005_3 from<br>Data Access 1 by assigning it to the "No<br>assignment group" and Assign                          | user1005_3 moved from Data<br>Access 1 to [Not assigned to a<br>group]                   |                  |  |
|     | Remove user1005_4 from Data Access 1                                                                                                    | user1005_4 moved from Data                                                               | ✓ Pass           |  |
|     | group" and Assign                                                                                                    | group]                                                                                   | Fail 🗆           |  |
|     | In 'Add/Edit Records', select Record3.                                                                                                    | The Record Home Page appears for Record3                                                 |                  |  |
|     | On the Record Home Page, click Choose action for record                                                                                   | The dropdown choices appear                                                              |                  |  |
| 18. | Select 'Assign to Data Access Group'                                                                                                    | The 'Assign record to a Data                                                             |                  |  |
|     | Assign record, select "Data Access 2'                                                                                                    | Record Home Page displays                                                                |                  |  |
|     | Assign                                                                                                    | Record3<br>Data Access 2                                                                 | ✓ Pass           |  |
|     | Logout                                                                                                    | Successful logout.                                                                       | Fail 🗆           |  |

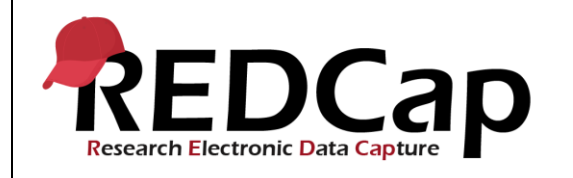

|     | Login as user1005_3                                                                                                    | Successful login                                                                                              |                          |                                                                  |
|-----|----------------------------------------------------------------------------------------------------|----------------------------------------------------------------------------------------------------|--------------------------|------------------------------------------------------------------|
|     | Click 'Add/Edit Records' and confirm 3 records exist in database                                                                                                    | Three records are available                                                                                   |                          |                                                                  |
| 19. | Go to Survey Distribution Tools, Participant<br>List tab and confirm three emails entered<br>are listed                                                                                                    | Three emails are listed                                                                                       | Ø Pass                   |                                                                  |
|     | Logout                                                                                                    | Successful logout.                                                                                            | Fail                     |                                                                  |
|     | Login as user1005_5                                                                                                    | Successful login                                                                                              |                          |                                                                  |
|     | Click 'Add/Edit Records' and confirm 2 records exist in database                                                                                                    | Two records are available                                                                                     |                          |                                                                  |
| 20. | Go to Survey Distribution Tools, Participant<br>List tab and confirm two emails entered are<br>listed                                                                                                    | Two emails are listed                                                                                         |                          |                                                                  |
|     | Logout                                                                                                    | Successful logout.                                                                                            | ⊠ Pass<br>F <b>ail</b> □ |                                                                  |
| 21. | Login as admin1005                                                                                                    | Successful login                                                                                              |                          |                                                                  |
|     | Go to DAGs page                                                                                                    | Data Access Groups table<br>displays.                                                                         |                          |                                                                  |
|     | Click red X in the Data Access 2 row under<br>'Delete group?', and confirm Delete.                                                                                                    | Error: "The group could not be deleted because users or roles are still assigned to it…"                      | ✓ Pass Fail □            |                                                                  |
| 22. | Click red X in the Data Access 1 row under<br>'Delete group?', and confirm Delete.                                                                                                    | Error:<br>The group could not be deleted<br>because one or more records are<br>still assigned to it           | ✓ Pass Fail □            |                                                                  |
| 23. | Go to Add/Edit Records and<br>Delete Record 1 (on the Record Home<br>Page)                                                                                                    | Record deleted!                                                                                               | ✓ Pass Fail □            | See 14Direct<br>Data Entry with<br>Data Collection<br>Instrument |
| 24  | Go to Data Exports, Reports, and Stats and<br>export raw values.<br>Open with Microsoft Excel<br>Confirm in column B<br>(redcap_data_access_group) that Record2<br>and Record3 are assigned to<br>data_access_2 | CSV opens as expected.<br>'data_access_2' is displayed as<br>the data access group for<br>Record2 and Record3 | ☑ Pass<br>Fail □         | See 21_ExportData                                                |

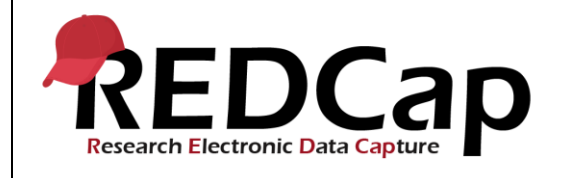

|     | Close CSV file                                                                                                    | Returns to Data Exports,<br>Reports, and Stats page                                                                                                    |        |  |
|-----|----------------------------------------------------------------------------------------------------|----------------------------------------------------------------------------------------------------|--------|--|
|     | Close Data export screen                                                                                                    |                                                                                                    |        |  |
|     | As admin1005, create a new record (add<br>new record),<br>record4<br><u>record4@abc.com</u><br>save and exit                          | Record4 is created and saved.                                                                                                    |        |  |
|     | assign record4 to Data Access 1 (from choose action for record)                                                                       | Record4 is successfully assigned to Data Access 1.                                                                                                    |        |  |
| 25  | Go to DAGs screen, assign user field                                                                                                  | DAGs screen is displayed and<br>user1005_5 appears in the select<br>user list of the assigned user<br>field.                                                                 |        |  |
|     | Assign user1005_5 to Data Access 1 and<br>Data Access 2 by clicking the grid boxes<br>for both groups under the user1005_5<br>column. | DAG switcher is set on 'Rows are<br>DAGs' in the 'Display options:'<br>User1005_5 is successfully<br>assigned to both DAGs. Both<br>DAG row tick boxes return as<br>checked. | ✓ Pass |  |
|     | Logout                                                                                                    | Successful log out.                                                                                                    | Fail 🗆 |  |
|     | Log in as user1005_5, open project<br>10_DataAccessGroups_v1005.                                                                      | Successful log in as user1005_5.<br>Project opens successfully.                                                                                                    |        |  |
|     | Go to Record status dashboard                                                                                                    | Record status dashboard                                                                                                    |        |  |
| 26. | Visit each record home page visible in turn to ascertain access.                                                                      | DAG should be displayed as<br>'Data Access 2'. Should be able<br>to see 2 remaining records in the<br>DAG as user1005_5. (record 2<br>and record 3).                         |        |  |
|     |                                                                                                    | Successful selection and display<br>of each records home page in<br>turn from the Record Status<br>Dashboard.                                                                |        |  |
|     | Go back to Record status dashboard                                                                                                    | Record status dashboard successfully displayed.                                                                                                    | ✓ Pass |  |
|     |                                                                                                    | 'Switch Data Access Group'<br>dialog box is displayed with 'Data                                                                                                    | Fail 🛛 |  |

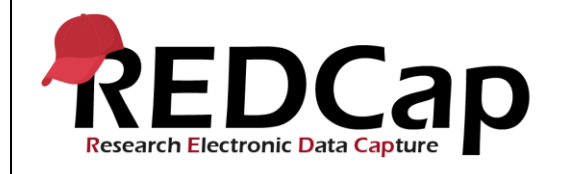

|     | Click 'Switch' button in 'Current Data<br>Access Group:Data Access 2' status<br>display row at the top of the screen. | Access 1' pre-selected in the<br>'Select the Data Access Group<br>to which you would like to<br>switch:' field. |                   |  |
|-----|----------------------------------------------------------------------------------------------------|----------------------------------------------------------------------------------------------------|-------------------|--|
|     | click 'switch'.                                                                                                    | 'Data Access Group<br>Successfully Switched'<br>message is displayed. Message<br>turns itself off if left.      |                   |  |
|     |                                                                                                    | Current Data Access Group:<br>now displays 'Data Access 1'                                                      |                   |  |
|     |                                                                                                    | Records now displayed are<br>those which are allocated to<br>'Data Access 1' (Record4)                          |                   |  |
|     |                                                                                                    | Successful log out.                                                                                             |                   |  |
|     | Log out                                                                                                    |                                                                                                    |                   |  |
|     | Login as admin1005                                                                                                    | Successful login                                                                                                |                   |  |
| 27. | Go to DAGs page                                                                                                    | DAGs page displays, showing<br>user1005_5 as a member of<br>'Data Access 1'.                                    | ☑ Pass            |  |
|     | Log out                                                                                                    | Successful log out.                                                                                             | Fail 🛛            |  |
|     | Login as admin1005                                                                                                    | Successful log in.                                                                                              |                   |  |
|     | Go to DAGs page                                                                                                    | DAGs page successfully<br>displayed.                                                                            |                   |  |
|     | Remove all remaining users from the 'Data<br>Access 1' group (Assign users to [no<br>assignment])                     | Remaining users in Data Access<br>1 group successfully removed<br>from the group.                               |                   |  |
| 28. | Remove each records' DAG assignment by visiting each record home page and assigning the record to [no assignment]     | Each of the 3 test records remaining now have no data access group assignment.                                  |                   |  |
|     | Go to DAGs page                                                                                                    | DAGS page is loaded and<br>displays 0 in each 'Number of<br>records in group' column.                           |                   |  |
|     | Click red X in the Data Access 1 row under<br>'Delete group?', and confirm Delete.                                    |                                                                                                    | ı⊡ rass<br>Fail □ |  |

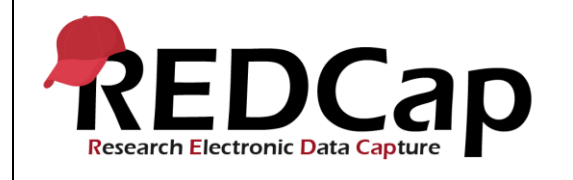

|    | Click 'Delete'                                                                            | Warning displays "Are you sure<br>you wish to delete the group<br>'Data Access 1'?" |        |  |
|----|-------------------------------------------------------------------------------------------|-------------------------------------------------------------------------------------|--------|--|
|    |                                                                                           | Data Access Group: Data Access<br>1 has been deleted! Displayed in<br>a red box.    |        |  |
|    |                                                                                           | Row for 'Data Access 1' group no longer displays in table.                          |        |  |
| 29 | Click 'Log out'                                                                           | Successful log out.                                                                 | ☑ Pass |  |
|    |                                                                                           |                                                                                     | Fail 🗆 |  |
|    | THIS ENDS THE TESTING FOR THIS<br>SCRIPT                                                  |                                                                                     |        |  |
|    | THIS SCRIPT IS THE [FIRST, SECOND,<br>etc] OF SEVEN SCRIPTS MEANT TO BE<br>DONE IN ORDER. |                                                                                     |        |  |

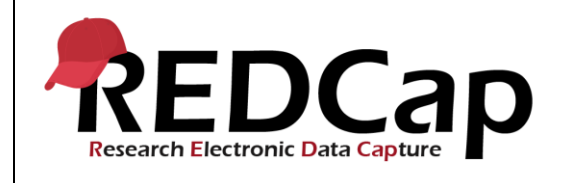

| Conclusion                                                                                      |                |       |            |
|-------------------------------------------------------------------------------------------------|----------------|-------|------------|
| Did the Actual Results for each test step match the Expected Results listed?                    |                |       | s No       |
| Comments/Additional Information: (Indicate the step number of the step you wish to comment on.) |                |       |            |
| Completed By                                                                                    | Lyndsey Castle | Date: | 23/03/2021 |